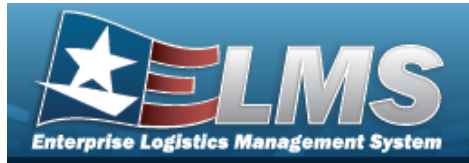

## **Stock Item Individual Issue Location Overview**

### **Overview**

The Warehouse Management module Stock Item Individual Issue Location process provides the ability to manage stocking levels and a replenishment method.

This is required as part of the setup for Individual Issues. Only locations configured using this process are available to stock items available in Individual Issue.

### Navigation

WAREHOUSE MGMT > Stock Item Individual Issue Location > Stock Item Individual Issue Location page

#### **Procedures**

#### Search for a Stock Item Individual Issue Location

One or more of the Search Criteria fields can be entered to isolate the results. By default, all

results are displayed. Selecting CReset at any point of this procedure returns all fields to the default "All" setting.

1. In the Search Criteria panel, narrow the results by entering one of the following optional fields.

| nstructions    |     |   |             |     |   |
|----------------|-----|---|-------------|-----|---|
| earch Criteria |     |   |             |     |   |
| Facility       | All | • | i Stock Nbr | All |   |
| issue Location | All |   | Cond Cd     | All | • |

2. Select Search Results grid.

. The results appear in the Stock Item Individual Issue Location Search

| Stock Ite | ck item Individual issue Location + Add to Grid Options • |                    |               |                      |                     |                  |                  |                   |                        |      |                 |                     |                    |
|-----------|-----------------------------------------------------------|--------------------|---------------|----------------------|---------------------|------------------|------------------|-------------------|------------------------|------|-----------------|---------------------|--------------------|
|           |                                                           | Facility           | Stock Nbr     | Item Desc            | Cond Cd             | Location Type Cd | T Issue Location | T Location Status | <b>Freeze Location</b> | T UI | T Min Stock Qty | T Replenishment Qty | T Min Shelf Life T |
| /* Edit   | × Delete                                                  | VEHICLE MANTENANCE | 1005000179547 | PIN, FIRING          | A - Svcbl(w/o Qual) | Indiv Issue      | 2119             | ACTIVE            | No                     | EA   | 3               | 1                   |                    |
| / Edit    | × Delete                                                  | VEHICLE MANTENANCE | 1005000179540 | DETENT, PAWL         | A - Svcbl(w/o Qual) | Indiv Issue      | 2119             | ACTIVE            | No                     | EA   | 3               | 1                   | 1                  |
| / Edit    | × Delete                                                  | VEHICLE MANTENANCE | 1045004337957 | REGULATOR, TORPEDO 1 | A - Svcbl(w/o Qual) | Indiv Issue      | 2119             | ACTIVE            | No                     | EA   | 1,000           | 500                 |                    |
| / Edit    | × Delete                                                  | VEHICLE MANTENANCE | 01SKODATENKS  | 01SKODATENKS1        | A - Svcbl(w/o Qual) | Indiv Issue      | 2119             | ACTIVE            | No                     | EA   | 0               | 0                   |                    |
|           |                                                           |                    | 50 🔻 items    | per page             |                     |                  |                  |                   |                        |      |                 |                     | 1 - 4 of 4 items   |

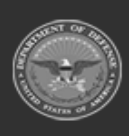

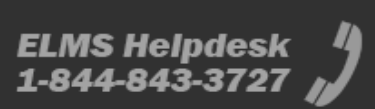

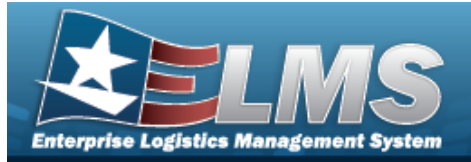

# Add a Stock Item Individual Issue Location

## Navigation

WAREHOUSE MGMT > Stock Item Individual Issue Location > + Add > Add Stock Item Individual Issue Location pop-up window

#### **Procedures**

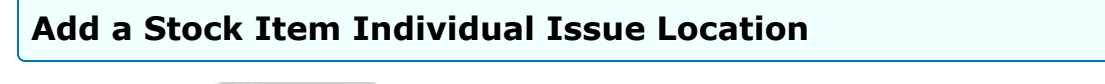

Selecting Cancel at any point of this procedure removes all revisions and closes the page. **Bold** numbered steps are required.

1. Select + Add . The Add Stock Item Individual Issue Location pop-up window appears.

| Instructions        |                 |    |
|---------------------|-----------------|----|
| i* Stock Nbr        | * Min Stock Qty |    |
| Select an Item      |                 | \$ |
| i * Issue Location  | Min Shelf Life  |    |
| Select an Item      |                 | \$ |
| * Replenishment Qty |                 |    |
| 0                   | \$              |    |
| Add / Edit Remarks  |                 |    |

2. Use i or to assist with the STOCK NBR entry. This is a 15 alphanumeric character field.

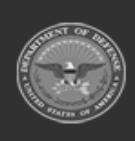

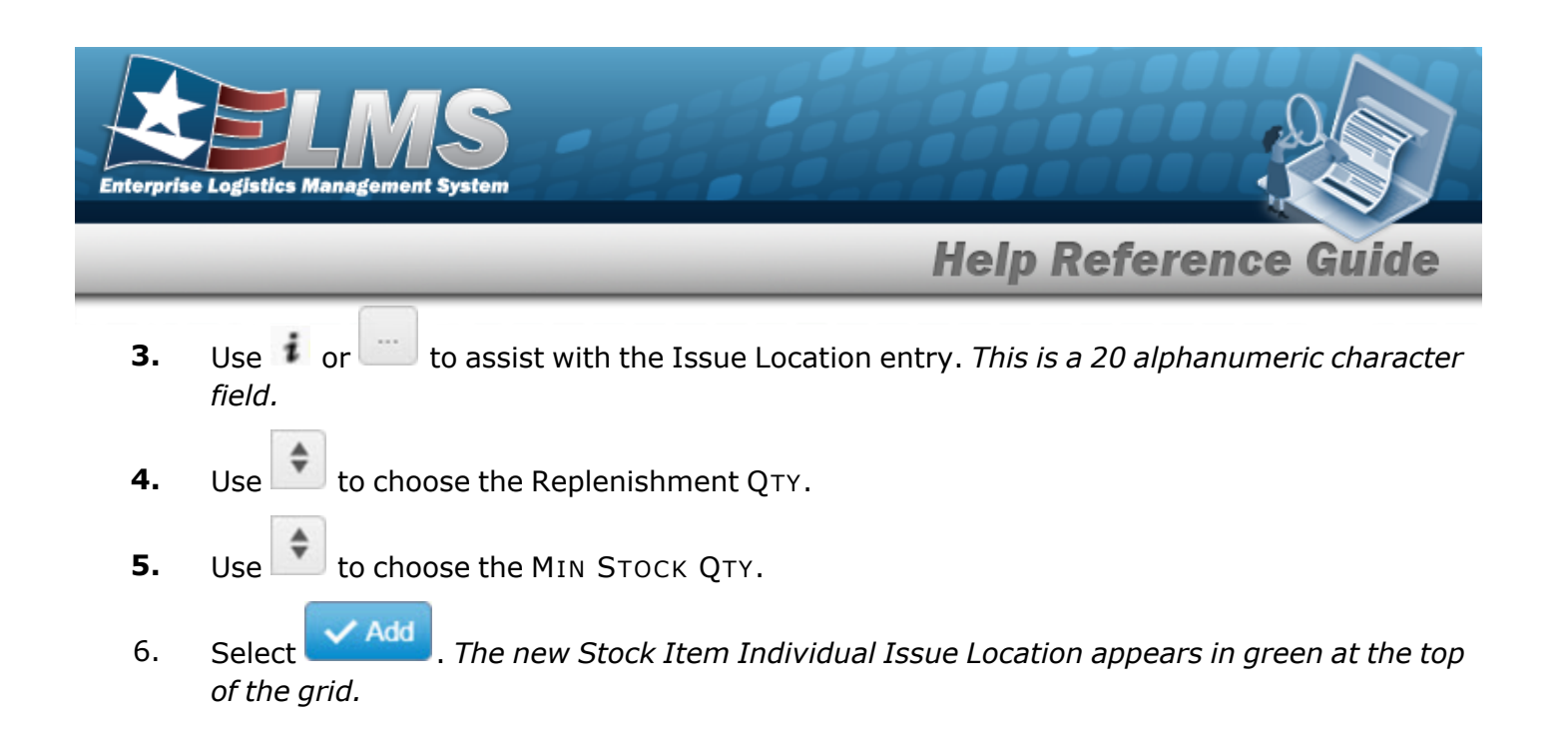

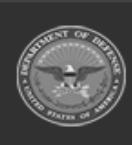

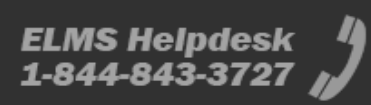

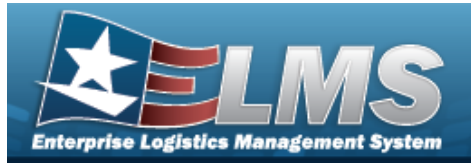

# Update a Stock Item Individual Issue Location

## Navigation

WAREHOUSE MGMT > Stock Item Individual Issue Location > Item Individual Issue Location pop-up window

#### Procedures

| Update a S                      | tock Iter | m Individual Issue Location                                                                      |  |  |  |  |
|---------------------------------|-----------|--------------------------------------------------------------------------------------------------|--|--|--|--|
| Selecting<br>page. <b>Bol</b> e | Cancel    | <i>at any point of this procedure removes all revisions and closes the l steps are required.</i> |  |  |  |  |
| 1 Calaat                        | / Edit    |                                                                                                  |  |  |  |  |

1. Select . The **Update Stock Item Individual Issue Location** pop-up window appears.

| Instructions        |                 |    |
|---------------------|-----------------|----|
| i * Stock Nbr       | * Min Stock Qty |    |
| 113811381138A       | 1               | *  |
| i * Issue Location  | Min Shelf Life  |    |
| 999999              |                 | \$ |
| * Replenishment Qty |                 |    |
| 1                   | \$              |    |
| Add / Edit Remarks  |                 |    |

2. Verify the STOCK NBR.

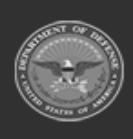

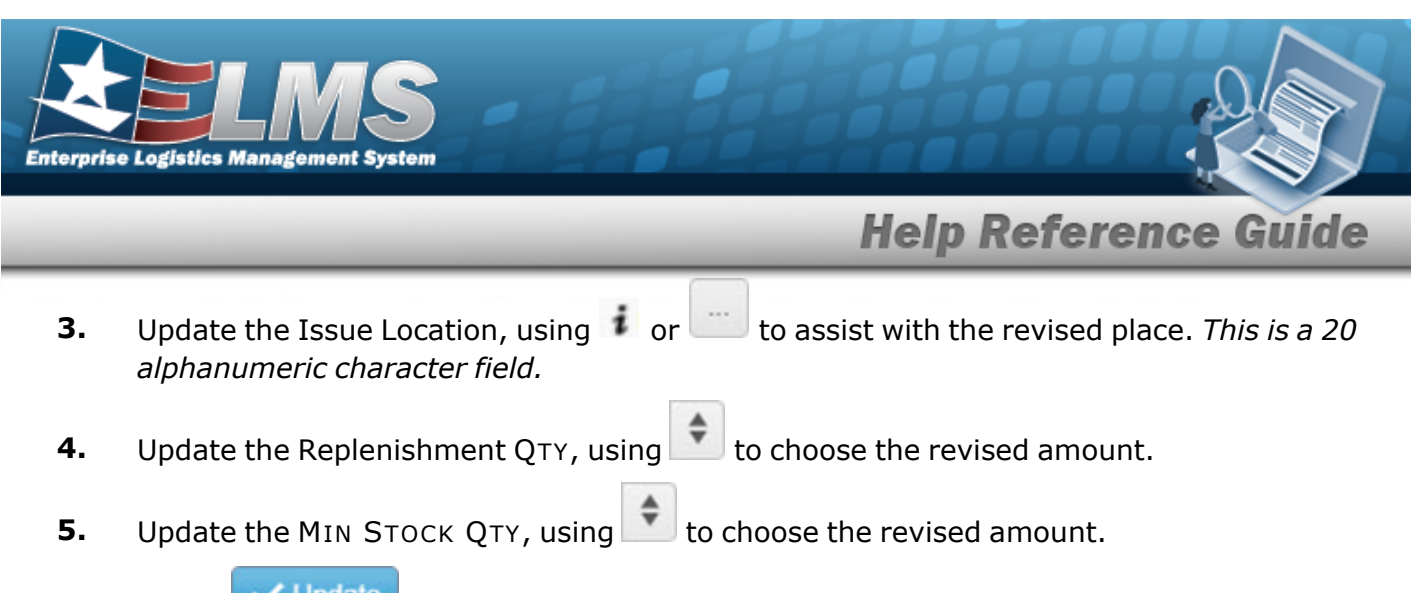

6. Select Update . The revised Stock Item Individual Issue Location appears at the top of the grid.

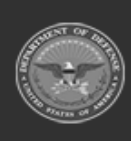

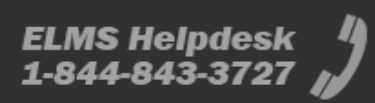

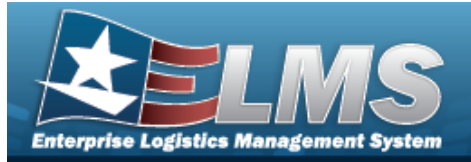

# **Delete a Stock Item Individual Issue Location**

## Navigation

× Delete WAREHOUSE MGMT > Stock Item Individual Issue Location > (Delete Stock Item Individual Issue Location) pop-up window

> Confirm Delete

#### **Procedures**

#### **Delete a Stock Item Individual Issue Location**

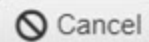

Selecting at any point of this procedure removes all revisions and closes the page. **Bold** numbered steps are required.

- × Delete
- . The Confirm Delete (Delete Stock Item Individual Issue Loca-Select 1. tion) pop-up window appears.

| confirm De                                 | ete                                                                                                    | 3                        |
|--------------------------------------------|----------------------------------------------------------------------------------------------------|--------------------------|
| Instructions                               |                                                                                                    |                          |
| Delete Stock<br>Are you sur<br>History Ren | Item Individual Issue Location<br>you want to delete this Stock Item Individual Issue Location<br>arks | on and any associations? |
|                                            |                                                                                                    |                          |
| × Delete                                   | S Cancel                                                                                               |                          |

2.

Select . The Stock Item Individual Issue Location is removed from the grid.

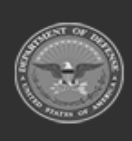

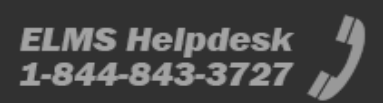